## 電子申請後に申請書を印刷する方法について

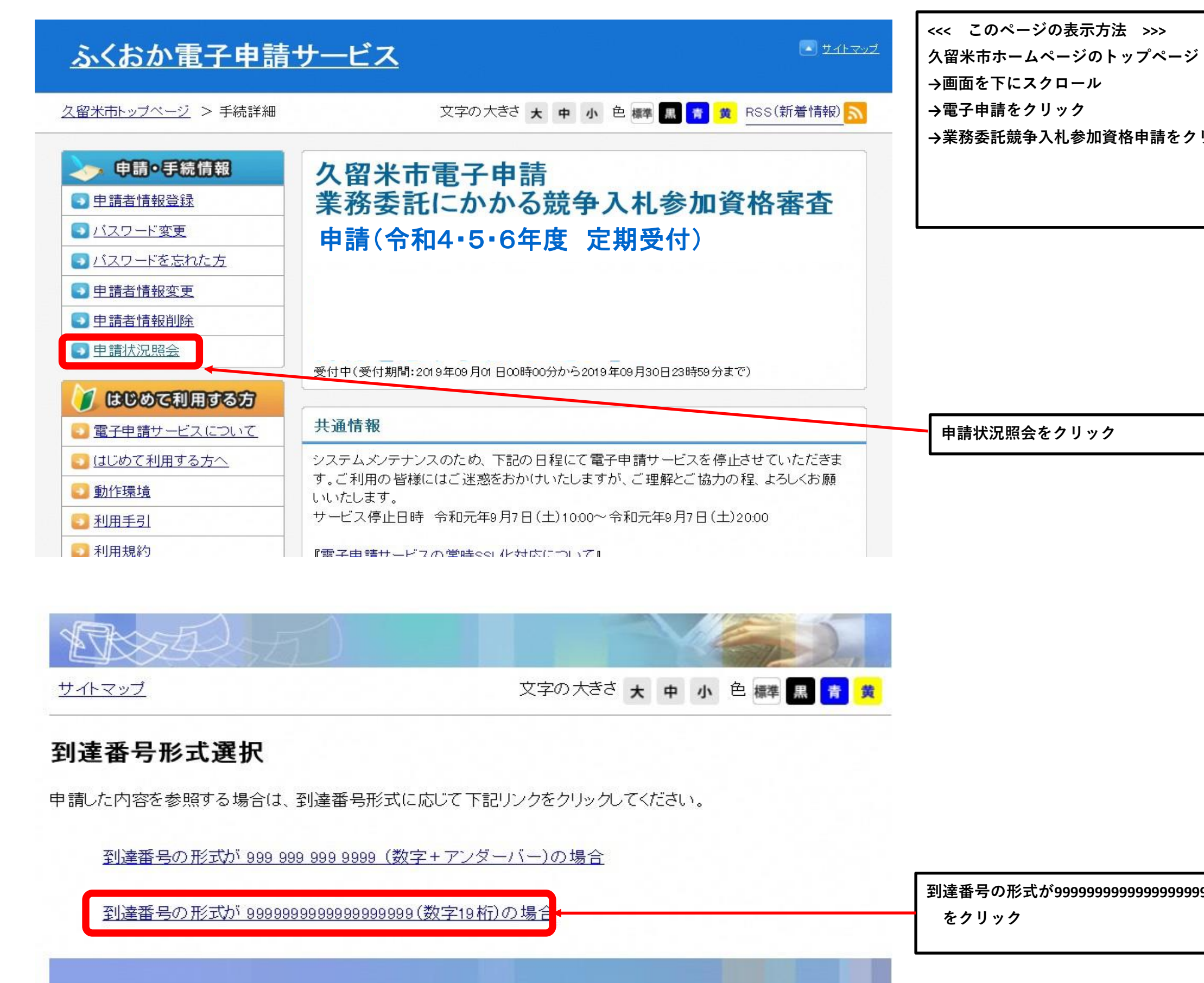

→業務委託競争入札参加資格申請をクリック

到達番号の形式が999999999999999999 (数字19桁)の場合

| 電子申請・届出システム                                                                                                    |                                                             |
|----------------------------------------------------------------------------------------------------|-------------------------------------------------------------|
| ログイン<br>ユーザIDを既にお持ちの方は、ユーザIDとパスワードを入力して、<br>【ログイン】ボタンを押してください。<br>ユーザID                                                    |                                                             |
| ログイン       ジョ達番号で照会       ジョ達番号で開合せ番号で照会する       場合はこちら       ユーザID、パスワードをお忘れの方はこちらをご利用ください。       ショーザID通知       バスワード再登録 | 到達番号で照会をクリック                                                |
| マヘルブ ()時刻 13:49:31                                                                                                    | 到達番号と問合せ番号を入力                                               |
| 申請時に発行された到達番号と問合せ番号を入力し、【照会】ボタンを押してください。                                                                                   | ※電子申請の送信後に画面にま<br>※コピーペーストで入力する場<br>ていないかをご確認ください。<br>きません。 |

クリック

に画面に表示される番号です。 入力する場合は、余分なスペース等が入力され ください。スペース等が含まれていると照会で

|         | ? ヘルプ ()時刻 1                                                                                                    | 3:50:33                                                                                                    |
|---------|----------------------------------------------------------------------------------------------------|----------------------------------------------------------------------------------------------------|
|         |                                                                                                    |                                                                                                    |
| 申請・届出の流 | n                                                                                                    |                                                                                                    |
| 到達 📫    | 受付開始 ➡ 審査開始 ➡ 審査終了 ➡ 手続終了                                                                                                    |                                                                                                    |
|         |                                                                                                    |                                                                                                    |
|         | 手数料は必要ありません。                                                                                                    |                                                                                                    |
| 手数料情報   |                                                                                                    |                                                                                                    |
|         | 職員からの新規連絡はありません。                                                                                                    |                                                                                                    |
| 連絡      |                                                                                                    | 連絡                                                                                                    |
|         | 現在、補正要求はされていません。                                                                                                    |                                                                                                    |
| 補正      |                                                                                                    |                                                                                                    |
| (NEW!)  | 受付が終了しました。受付結果通知が発行されています。                                                                                                    |                                                                                                    |
| 通知書類    | 受付結果通知を発行しました。                                                                                                    | 香類一覧                                                                                                    |
| HUTCH   |                                                                                                    | ( <i>۴</i> ۱۳                                                                                                    |
|         |                                                                                                    | <u><u>x</u>117</u>                                                                                                    |
| 履歴      | 由諸の履歴を確認することができます。                                                                                                    | 履歴                                                                                                    |
|         |                                                                                                    |                                                                                                    |
| 由諸書類一點  | 由諸書の内容を確認することができます。                                                                                                    | 書類一覧                                                                                                    |
|         |                                                                                                    | 2.41 20                                                                                                    |
|         | 別送書類はありません。                                                                                                    |                                                                                                    |
|         | 申請・届出の流         利達         利達         手数料/情報         連絡         補正         1         通知書類         取下 げ         履歴         申請書類一覧         即送生 | ● のルグ         ● 画数                 ● 受付開始             ● 審査開始             ● 審査終了             ● 手続終了                  ● 受付開始             ● 審査開始             ● 審査終了             ● 手続終了                 ● 受付開始             ● 審査開始             ● 審査終了             ● 手続終了                 ● 受付開始             ● 審査開始             ● 審査終了             ● 手続終了                 ● 受付開始             ● 審査開始             ● 審査終了             ● 手続終了                 ● 受付前線                 ● 受付前線                 ■                 ■                 ■                 ■                 ■                 ■                 ■                 ■                 ●                 ●                 ●                 ●                 ●                 ●                 ●                 ●                 ●                 ●                 ●                 ● |

申請書類一覧をクリック

## Google Chromeを利用する場合

| 中語書類          | 書規2001年9 の場合は <del>6 番</del><br>一覧 | 5900 <b>DOGIN</b> I 1090/828 | RU C (7280). |      |                | 1 |  |   |
|---------------|------------------------------------|------------------------------|--------------|------|----------------|---|--|---|
| 113月<br>中請書 灌 | 書類名<br>務委託定期98時申請共<br>55           | ファイル名                        | 對線日時         | 受取日時 | 1054 · · · · · |   |  |   |
| 建路方法          | 10.                                |                              |              |      |                |   |  |   |
| 法人名志          | は団体名                               |                              |              |      |                |   |  | Г |
| 役職・部隊         | *4***                              |                              |              |      |                | - |  |   |
| 電話番号          | A TUROR D                          |                              |              |      |                |   |  |   |
| メールアド         | 12                                 |                              |              |      |                |   |  |   |
| 個人番号          | 情報                                 |                              | _            |      |                |   |  |   |
| 個人醫导          |                                    |                              |              |      |                | 1 |  | L |
|               | R S                                |                              |              |      |                |   |  |   |
|               |                                    |                              |              |      |                |   |  |   |
|               |                                    |                              |              |      |                |   |  |   |

| shinsei ela-front in/fukuoka/Shinsei/main                                                                                                    | ● ADJ (● 開算 13:5529)                                                                                                    |
|----------------------------------------------------------------------------------------------------|----------------------------------------------------------------------------------------------------|
| <ul> <li>② 許可を選択</li> <li>2 許可を選択</li> <li>2 読可を選択</li> <li>2 読可を選択</li> <li>2 読可を選択</li> <li>2 読むた書類の数算が整定一覧</li> <li>2 読むた書類の数算が整定一覧</li> <li>2 読むた書類の数算が整定一覧</li> <li>2 読むた書類の数算が整定一覧</li> <li>2 読むた書類の数算が整定一覧</li> <li>2 読むた書類の数算が整定一覧</li> <li>2 読むた書類の数算が整定一覧</li> <li>2 読むた書類の数算が整定一覧</li> <li>2 読むた書</li> <li>2 読むた書</li> <li>2 読むたまたはごはちる</li> <li>2 読む音</li> <li>2 読む音</li> <li>2 読む音</li> <li>2 読む音</li> <li>2 読む音</li> <li>2 読む音</li> <li>2 読む音</li> <li>2 読む音</li> <li>2 読む音</li> <li>2 読む音</li> <li>2 読む音</li> <li>3 読む音</li> <li>3 読む音</li> <li>4 読む音</li> <li>4 読む音</li></ul> | <ul> <li>ポップアップがブロックされました:         <ul> <li>aboutblank#blocked</li> <li>https://www.shinsei.elg-front.jpのポップアップとリダ<br/>イレクトを常に許可する</li> <li>引き続きブロックする</li> <li>管理</li> </ul> </li> </ul> |
| 個人番号<br>(注) 戻る                                                                                                    |                                                                                                    |

Ⅰ画面に移らない場合はポップアップがブ νクされている可能性があります。

リック(ポップアップがブロックされ 合は下画面の操作をお願いします。)

① このアイコンをクリック

③完了をクリック

## Edgeを利用する場合

| 甲腈書類一覧 |                                      |                        |          | ● K#7 C時間19361            |  |   | 印刷   |
|--------|--------------------------------------|------------------------|----------|---------------------------|--|---|------|
|        | 提出した書類の最新状態の一覧です<br>採用した書類を取得する場合は容易 | 第の <b>(1993)</b> ポケッタお | 用いてください。 |                           |  |   | H 7  |
|        | 申請書類一覧                               |                        |          |                           |  |   |      |
|        | 種別 書類名<br>申請書 業務委託定期9.8時申請共<br>用版    | ファイル名                  | 到線日時     | 2008# 034<br><b>200</b> • |  |   |      |
|        | 連絡先情報                                |                        |          |                           |  |   |      |
|        | 法人名または団体名<br>役職・部署名                  |                        |          |                           |  |   |      |
|        | 氏名または代表者名<br>電話番号                    |                        |          |                           |  |   |      |
|        | メールアドレス                              |                        |          |                           |  |   |      |
|        | 個人語号情報<br>個人語号                       |                        |          |                           |  |   |      |
|        |                                      |                        |          |                           |  |   | えかてい |
|        |                                      |                        |          |                           |  |   |      |
|        |                                      |                        |          |                           |  |   |      |
|        |                                      |                        |          |                           |  |   |      |
|        |                                      | _                      |          | 3                         |  |   |      |
| <      |                                      |                        |          |                           |  | 1 |      |

| 提出した書類の最新状態の一類で<br>接出した書類を取得する場合は各者                                                          | 御の取得するを得てくたさい。  | ポップアップがブロックされました: ×                                                                                                    |
|----------------------------------------------------------------------------------------------|-----------------|----------------------------------------------------------------------------------------------------|
| 申請書設算一覧 種別 書類名 申請書 常規 第務数部で定期98時申請共用数 第務第次に首報 法人名または団体名 役職・部署名 氏名または団体名 世話番号 メールアドレス 個人等記者報知 | 77-11/2名 到達日時 受 | <ul> <li>about:blank#blocked</li> <li>https://www.shinsei.elg-front.jpのポップアップとリダ<br/>イレクトを常に許可する</li> <li>引き続きブロックする</li> <li>管理</li> </ul> |
| 個人 <del>留</del> 号<br>(注) 戻 る                                                                 |                 |                                                                                                    |

回面に移らない場合はポップアップがブ フされている可能性があります。

·クリック(ポップアップがブロックされ 場合は下画面の操作をお願いします。)

① このアイコンをクリック

③完了をクリック